## Prijava v spletne učilnice

Za prijavo v **Arnes Učilnice** potrebujete **AAI-račun**, ki so ga učenci dobili v šoli. V kolikor so izgubili ta podatek lahko pišete na email bojana.mihalic.strzinar@os-ivantavcar.si.

Greste na šolsko spletno stran: www.os-ivantavcar.si

ali

V osnovno Google okno vpišete OŠ IVANA TAVČARJA GORENJA VAS in kliknete na prvi vijolični naslov OŠ Ivana Tavčarja Gorenja vas.

Odpre se šolska spletna stran.

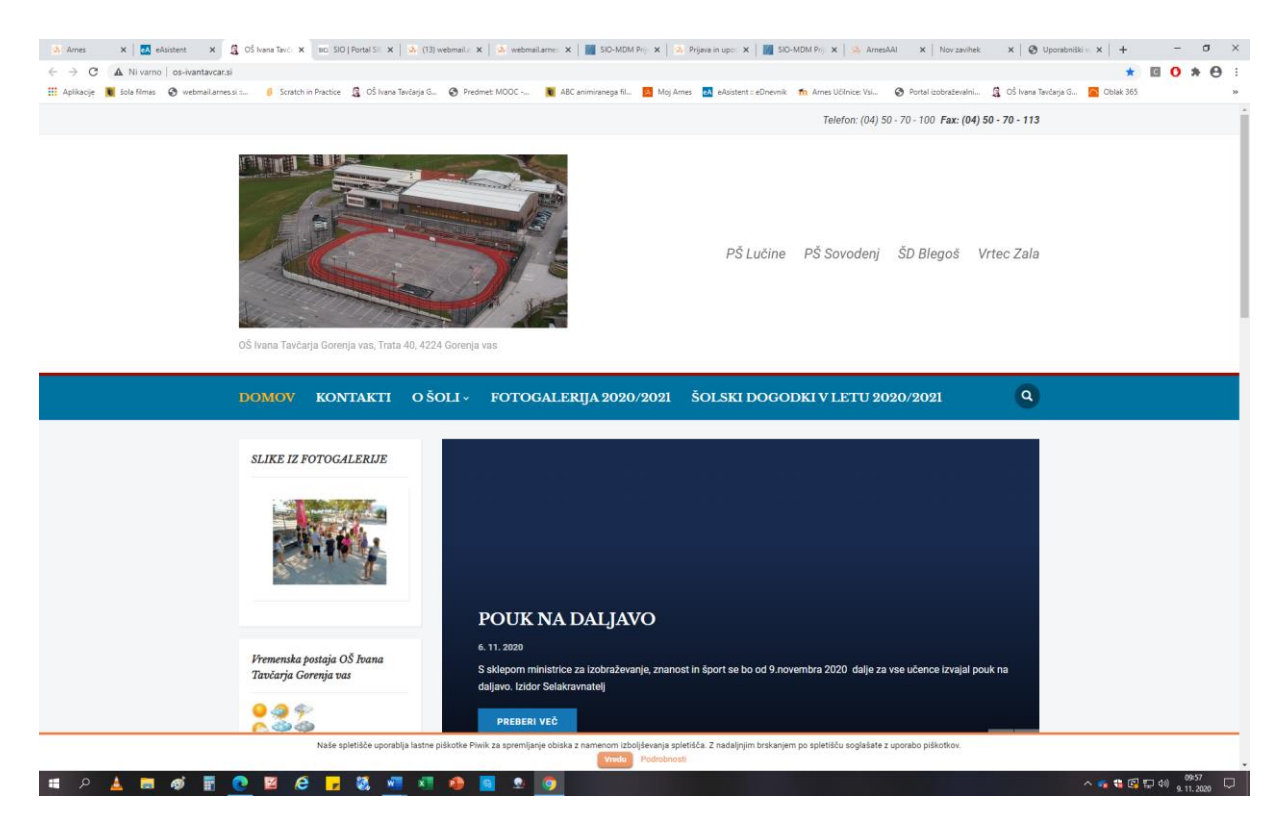

Z drsnikom se pomikate navzdol in na levi strani najdete naslov UČENCI IN STARŠI, ter v tisti skupini naslov Spletne učilnice.

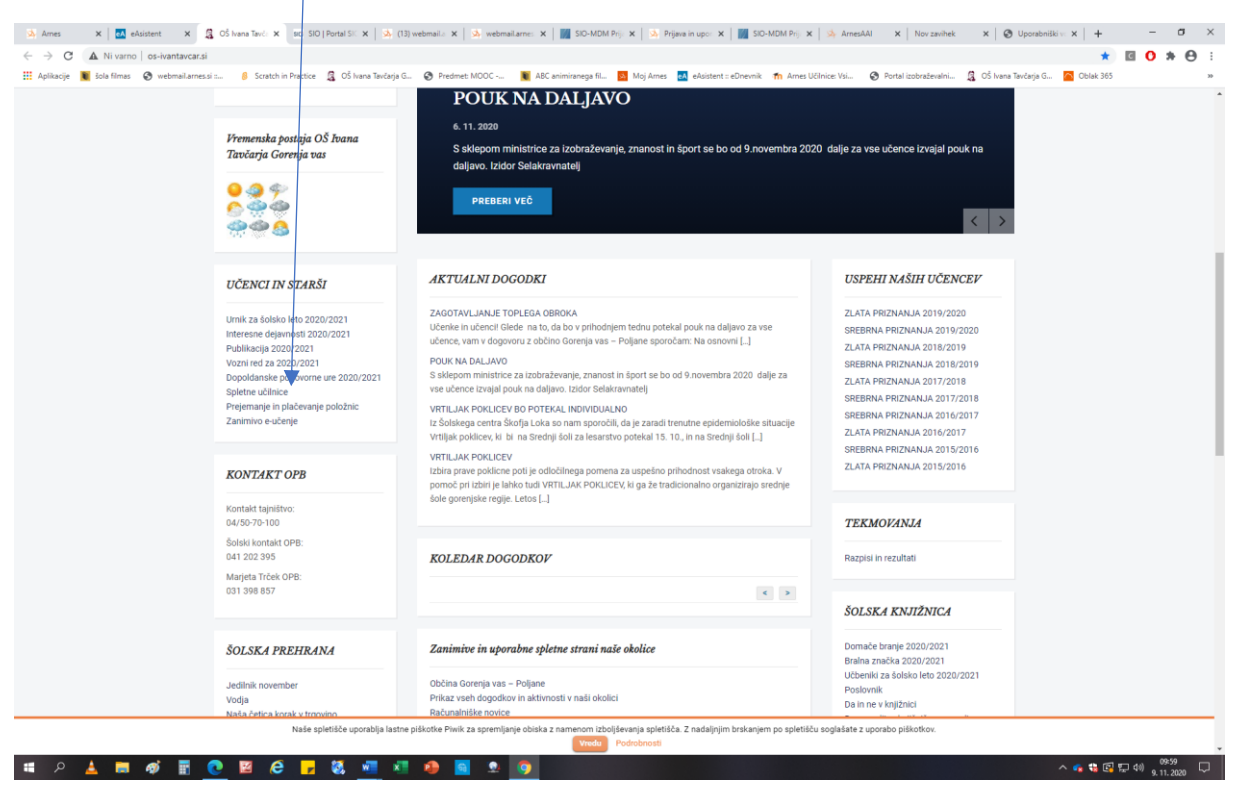

## Postopek AAI prijave

Na začetni strani šolskih Arnes Učilnic kliknete desno zgoraj na povezavo Prijava.

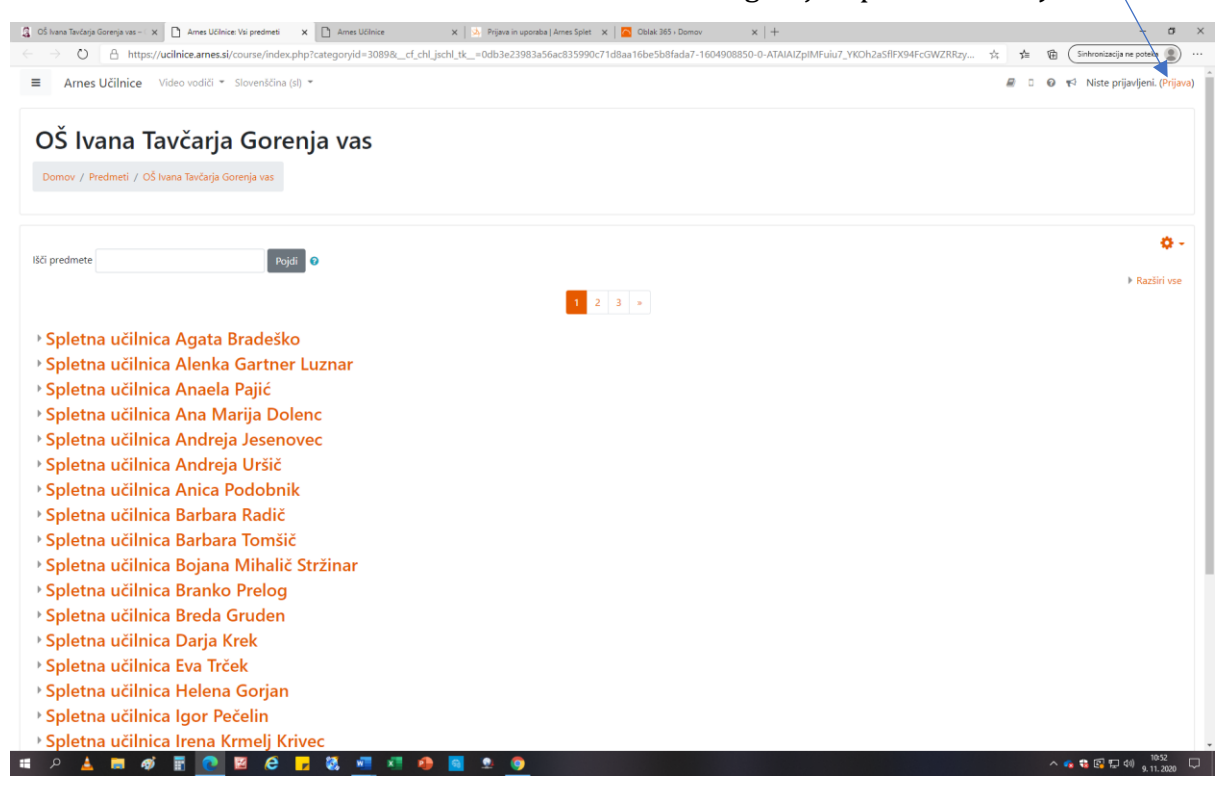

V kolikor se vam odpre izberite svojo domačo organizacijo oz. ponudnika identitete: Osnovna šola Ivana Tavčarja.

| A IZBERITE DOMAČO ORGANIZACIJO    | ?        |
|-----------------------------------|----------|
| Vnesite ime domače organizacije   |          |
|                                   | ٩        |
| ACADEMIA d.o.o.                   | <b>^</b> |
| Arnes                             |          |
| Bolnišnica Golnik - KOPA          |          |
| CIRIUS Kamnik                     |          |
| DOBA                              |          |
| Druga osnovna šola Slovenj Gradec |          |
| ECM                               | -        |

Po izbrani organizaciji kliknete na gumb **Izberite**.

Odpre se vam prijavno okno, kamor vnesete podatke svojega AAI-računa, ki so ga učenci dobili v šoli. (primer: <u>ime.priimek@os-ivantavcar.si</u>).

| Al-račun |  |
|----------|--|
| Gesto    |  |
|          |  |
|          |  |

Po pravilno vnesenih podatkih, nadaljujte z gumbom **Prijava**.

Ob uspešni prijavi se vam prikaže opozorilo, do katerih vaših podatkov želi storitev dostopati.

Če želite, da vam ob nadaljnjih dostopih do storitve ni potrebno vedno dajati dovoljenja, dodajte kljukico pri možnosti **Zapomni si privolitev**.

Za uporabo storitve kliknite na gumb **Da, nadaljuj**.

| A                                                                                                    | Pravkar se namera<br>dP tej storitvi pos<br>tem strinjate?<br>⊠Zapomni si pri | avate prijaviti v st<br>redoval atribute,<br>ivolitev. | oritev Arnes Učilnice. Med postopkom prijave bo<br>ki vsebujejo informacije o vaši identiteti. Ali se s |  |
|----------------------------------------------------------------------------------------------------|-------------------------------------------------------------------------------|--------------------------------------------------------|----------------------------------------------------------------------------------------------------|--|
|                                                                                                    | Da, nadaljuj                                                                  | Ne, prekliči                                           |                                                                                                    |  |
| Politika zasebnosti za ta SP Arnes Učilnice<br>VAŠI PODATKI, KI BODO POSREDOVANI STORITVI ARNES UČILNICE |                                                                               |                                                        |                                                                                                    |  |
|                                                                                                    | Ime<br>Françasia<br>ID uporabnika na dom                                      | ači organizaciji                                       |                                                                                                    |  |

Če ste izbrali **Da, nadaljuj**, ste uspešno prijavljeni v storitev.

In tako ste prijavljeni v šolske spletne učilnice. Namesto prijava se pokaže vaše ime.

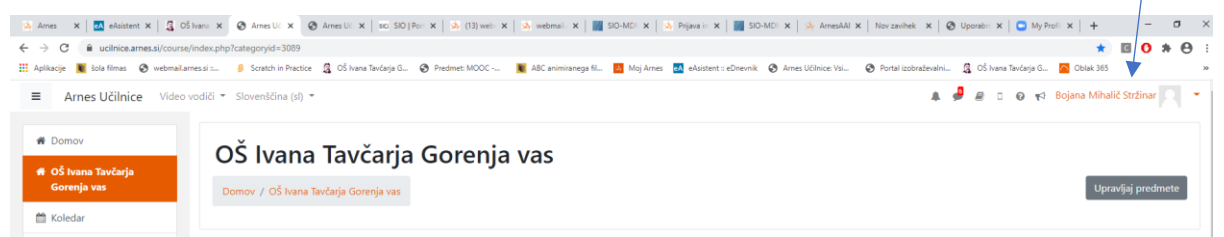